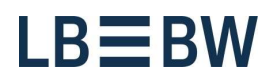

Stand: Oktober 2022

## Corporates-Portal -Initialisierung mit LBBW Token Mobil

#### Bitte führen Sie folgende Schritte aus:

Sind Sie ein Neukunde? Dann können Sie gleich zu Schritt 3 wechseln.

1) Informieren Sie die LBBW, damit Ihr Schlüssel zurückgesetzt werden kann (Mail: eb-helpline@lbbw.de).

2) Wurde Ihr Schlüssel zurückgesetzt müssen Sie vor der erneuten Benutzerinitialisierung in den Einstellungen Ihres Smartphones bei der App "LBBW Token" die "Daten löschen". (Android: wählen Sie Einstellungen /Apps /LBBW Token / Speicher / Daten löschen, iOS: wählen Sie Einstellungen / LBBW Token / Reset)

3) Öffnen Sie den LBBW Token und tippen auf Fortfahren.

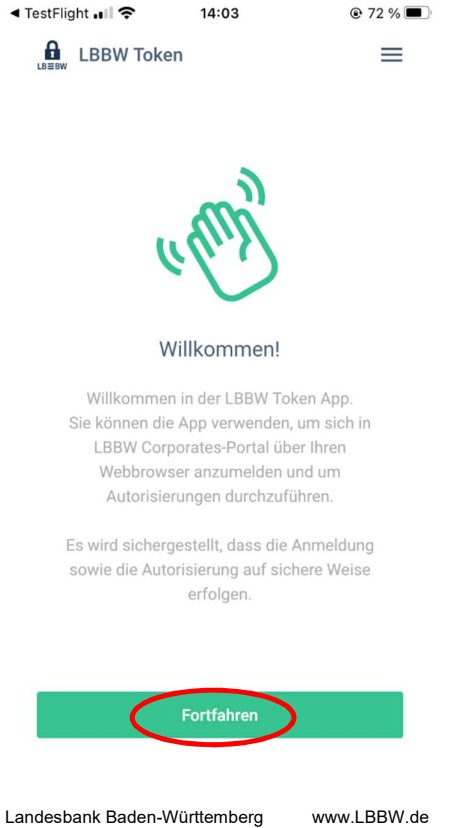

Landesbank Baden-Württembe Am Hauptbahnhof 2 70173 Stuttgart www.LBBW.de EB-Helpline@LBBW.de Tel. 0711 127-46565

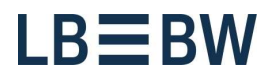

4) Klicken Sie auf Starten

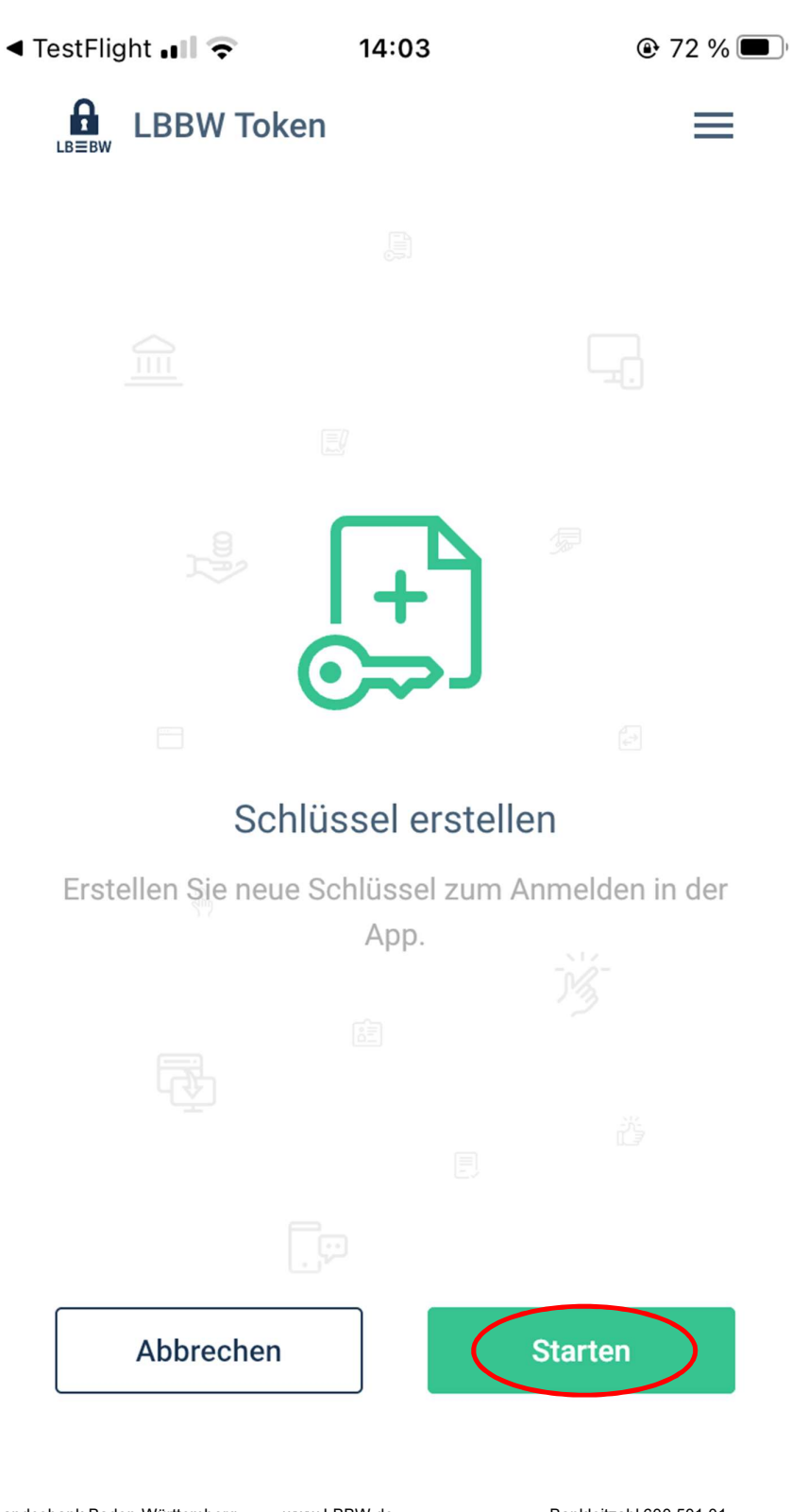

Landesbank Baden-Württemberg Am Hauptbahnhof 2 70173 Stuttgart www.LBBW.de EB-Helpline@LBBW.de Tel. 0711 127-46565

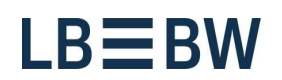

5)Geben Sie zweimal das von Ihnen festzulegende Passwort ein (mind. 8 Stellen)...und tippen Sie auf **Weiter** 

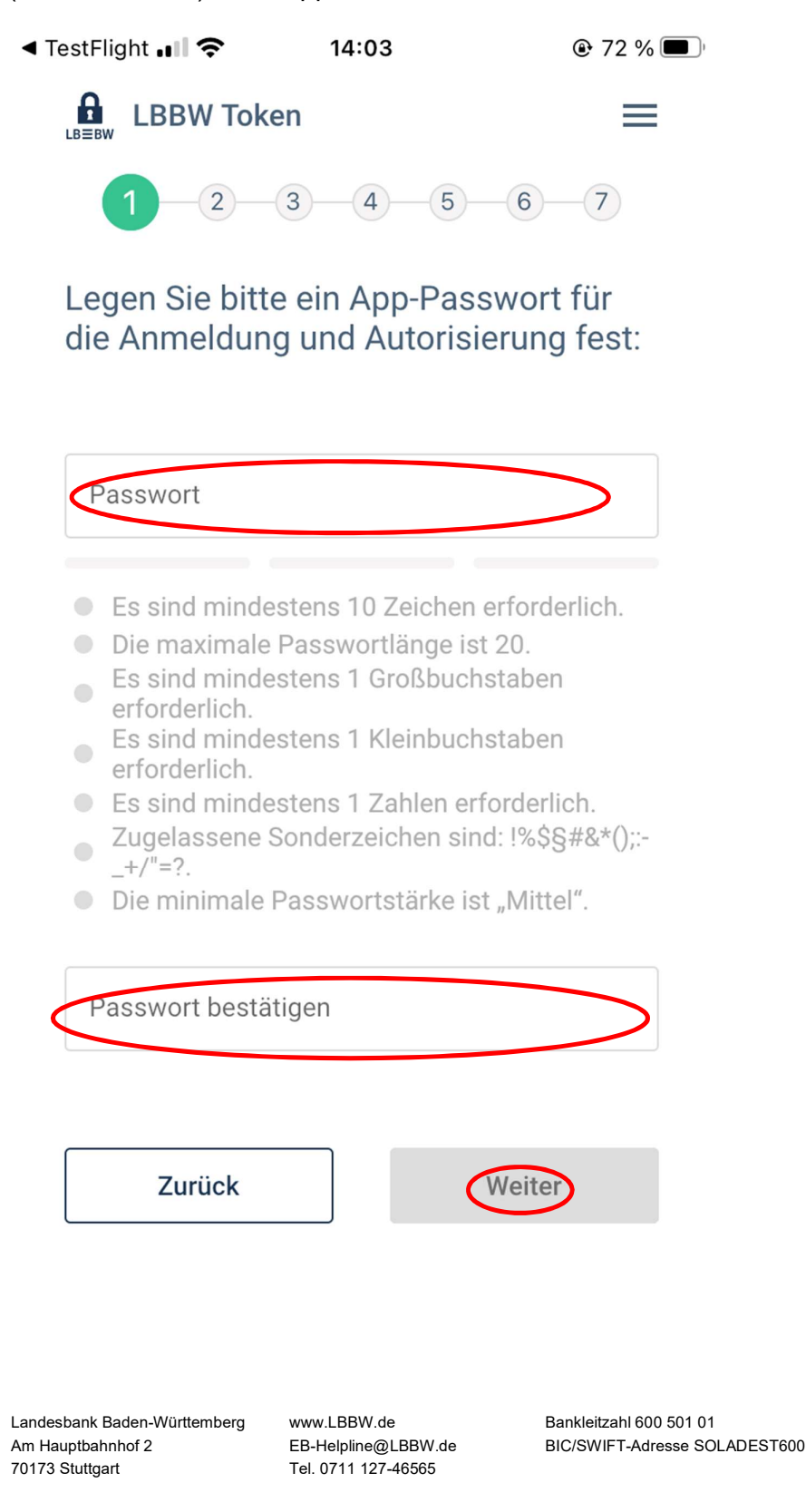

# LB≡BW

#### 6) Wählen Sie mit welcher Methode, Sie sich zukünftig authentifizieren möchten

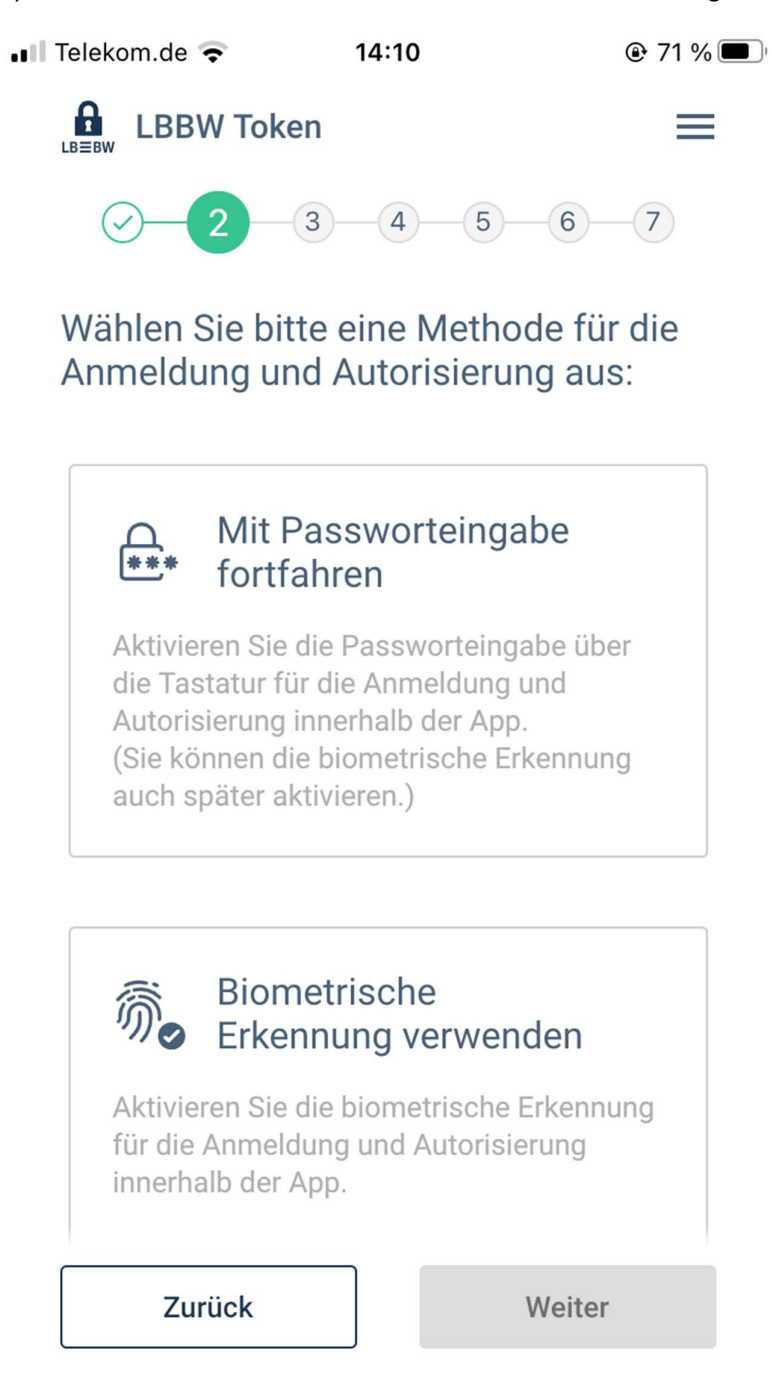

Landesbank Baden-Württemberg Am Hauptbahnhof 2 70173 Stuttgart www.LBBW.de EB-Helpline@LBBW.de Tel. 0711 127-46565

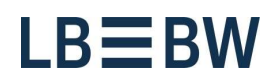

7)Geben Sie Ihre Kunden-ID und Teilnehmer-ID jeweils in **GROSSBUCHSTABEN** ein...und tippen Sie auf Weiter

| 💵 Telekom.de 🗢    | 14:10          | T1 %        |
|-------------------|----------------|-------------|
|                   | en             | =           |
| $\odot - \odot -$ | 3 4 5          | 6-7         |
| Geben Sie bitt    | e Ihre Zugangs | sdaten ein: |
| Kunden-ID         |                |             |
| Benutzer-ID       |                |             |

| Zurück                                                               |                                                     | Weiter                                              |                         |
|----------------------------------------------------------------------|-----------------------------------------------------|-----------------------------------------------------|-------------------------|
|                                                                      |                                                     |                                                     |                         |
|                                                                      |                                                     |                                                     |                         |
| Landesbank Baden-Württemberg<br>Am Hauptbahnhof 2<br>70173 Stuttgart | www.LBBW.de<br>EB-Helpline@LBB<br>Tel. 0711 127-465 | Bankleitzahl 600 5<br>3W.de BIC/SWIFT-Adress<br>565 | 01 01<br>se SOLADEST600 |

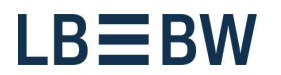

6) Sie haben Ihren Schlüssel erfolgreich erstellt. Klicken Sie auf Weiter
◄ TestFlight III < 14:39 @ 66 % ■</li>

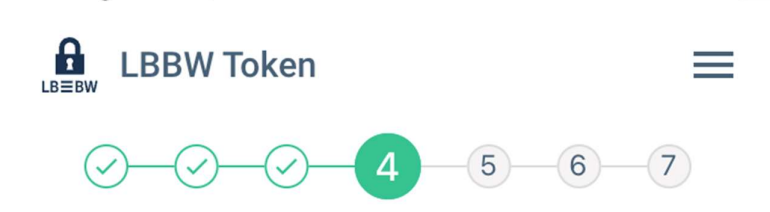

Sie haben Ihre Schlüssel erfolgreich erstellt.

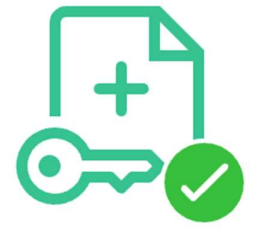

#### Weiter

Landesbank Baden-Württemberg Am Hauptbahnhof 2 70173 Stuttgart www.LBBW.de EB-Helpline@LBBW.de Tel. 0711 127-46565

# LB≡BW

7) Wählen Sie bitte aus, wie Sie die Registrierung abschließen wollen

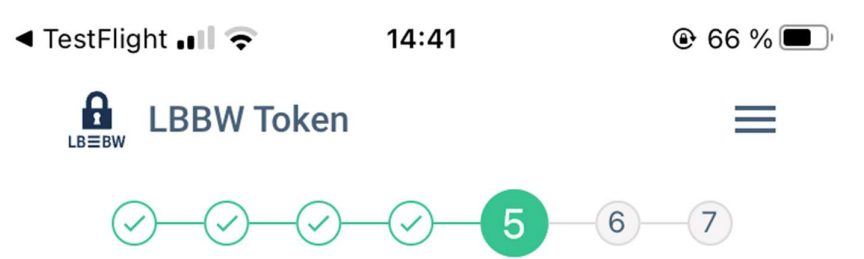

Wählen Sie bitte aus, wie der Prozess der Schlüsselerstellung abgeschlossen werden soll:

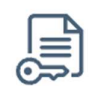

### Über dieses Gerät

Laden Sie den Registrierungsbrief auf dieses Gerät herunter. Drucken Sie ihn aus, unterschreiben Sie ihn und senden Sie ihn an uns, damit wir Ihre Schlüssel freischalten können.

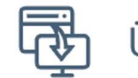

### Über den Webbrowser

Holen Sie sich Ihren Registrierungsbrief ab, indem Sie sich über den Webbrowser in LBBW Corporates-Portal anmelden. Diese Option wird empfohlen, wenn Sie

Weiter

Landesbank Baden-Württemberg Am Hauptbahnhof 2 70173 Stuttgart www.LBBW.de EB-Helpline@LBBW.de Tel. 0711 127-46565

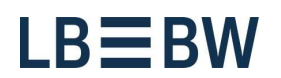

70173 Stuttgart

8) Über dieses Gerät: Laden Sie den Registrierungsbrief herunter und schicken Sie diesen an die LBBW unterschrieben zurück. Tippen Sie danach auf Fertigstellen

| ••II Tele                                      | kom.de 奈                                | 14:43                                             | ł                           | <b>€</b> 65 %                            | )                   |
|------------------------------------------------|-----------------------------------------|---------------------------------------------------|-----------------------------|------------------------------------------|---------------------|
|                                                | LBBW Tol                                | ken                                               |                             | ≡                                        |                     |
| (                                              | 9-0-(                                   | 9-0-                                              |                             | 6 -7                                     |                     |
| Fer                                            | tigstellen                              | mittels:                                          |                             |                                          |                     |
| 1                                              | Laden Sie d                             | en Registrie                                      | erungsbrief                 | herunter:                                |                     |
|                                                | Regis                                   | trierungsbr                                       | ief herunte                 | rladen                                   |                     |
| 2                                              | Drucken Sie<br>unterschreit<br>uns.     | den Regist<br>oen Sie ihn                         | rierungsbri<br>und sender   | ef aus,<br>1 Sie ihn an                  |                     |
| ĺ                                              | ) Sobald wir<br>haben, kör<br>anmelden. | Ihre Schlüs<br>inen Sie sic                       | ssel freiges<br>h mit "LBB' | chaltet<br>W Token"                      |                     |
|                                                |                                         |                                                   |                             |                                          |                     |
|                                                |                                         |                                                   |                             |                                          |                     |
|                                                | Zurück                                  |                                                   | Fertig                      | stellen                                  |                     |
|                                                |                                         |                                                   |                             |                                          |                     |
| Landesbank B<br>Am Hauptbahr<br>70173 Stuttgar | aden-Württemberg<br>nhof 2<br>t         | www.LBBW.de<br>EB-Helpline@LB<br>Tel. 0711 127-46 | BW.de<br>565                | Bankleitzahl 600 50<br>BIC/SWIFT-Adresse | 1 01<br>SOLADEST600 |

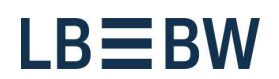

9) Wenn Sie die Registrierung über den Webbrowser abschließen wollen, folgen Sie die Anweisungen.

| ••II Telek | om.de 奈                                                | 14:43                                       |                                |
|------------|--------------------------------------------------------|---------------------------------------------|--------------------------------|
|            | LBBW Token                                             |                                             | =                              |
| (          | 9-0-0-                                                 |                                             | 6 7                            |
| Um<br>abz  | die Registrier<br>zuschließen:                         | rung Ihres                                  | Geräts                         |
| 1          | Öffnen Sie "LBB<br>Ihrem Webbrow                       | W Corporate<br>ser.                         | es-Portal" in                  |
| 2          | Wählen Sie das<br>Token" aus und<br>"Benutzerkonto     | Anmeldever<br>klicken Sie a<br>aktivieren". | ahren "LBBW<br>uf den Link     |
| 3          | Geben Sie den f<br>Registrierungsc<br>"Registrierungsl | olgenden<br>ode ein und<br>brief erstelle   | klicken Sie auf<br>n":         |
|            | 727                                                    | 2 2                                         | 7 4 4                          |
| 4          | Drucken Sie der<br>unterschreiben                      | n Registrieru<br>Sie ihn und s              | ngsbrief aus,<br>enden Sie ihn |
|            | Zurück                                                 | Fe                                          | ertigstellen                   |

Landesbank Baden-Württemberg www.LBBW.de Am Hauptbahnhof 2 EB-Helpline@LBBW.de 70173 Stuttgart Tel. 0711 127-46565 70173 Stuttgart

Tel. 0711 127-46565

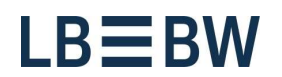

10) Gehen Sie auf LBBW Corporates-Portal unter dem Reiter LBBW Token und wählen Sie **Mein Benutzerkonto aktivieren** 

| Corporates Portal                       |                                                            |
|-----------------------------------------|------------------------------------------------------------|
| EBICS                                   | LBBW Token                                                 |
| Scannen Sie die Grafik b<br>Dieser Code | itte mit Ihrem mobilen Endgerät.<br>e ist gültig für 01:59 |
|                                         | oder                                                       |
| Über LBBW To                            | ken Desktop anmelden                                       |
| Арра                                    | aufrufen 👳                                                 |
| Funktioniert das obige Verfa            | hren nicht? Zugangscode verwenden                          |
| LBBW Token: Informationen und D         | Download Mein Benutzerkonto aktivieren                     |

www.LBBW.de EB-Helpline@LBBW.de Tel. 0711 127-46565

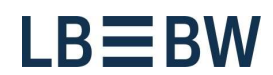

10) Geben Sie den Code aus der App ein

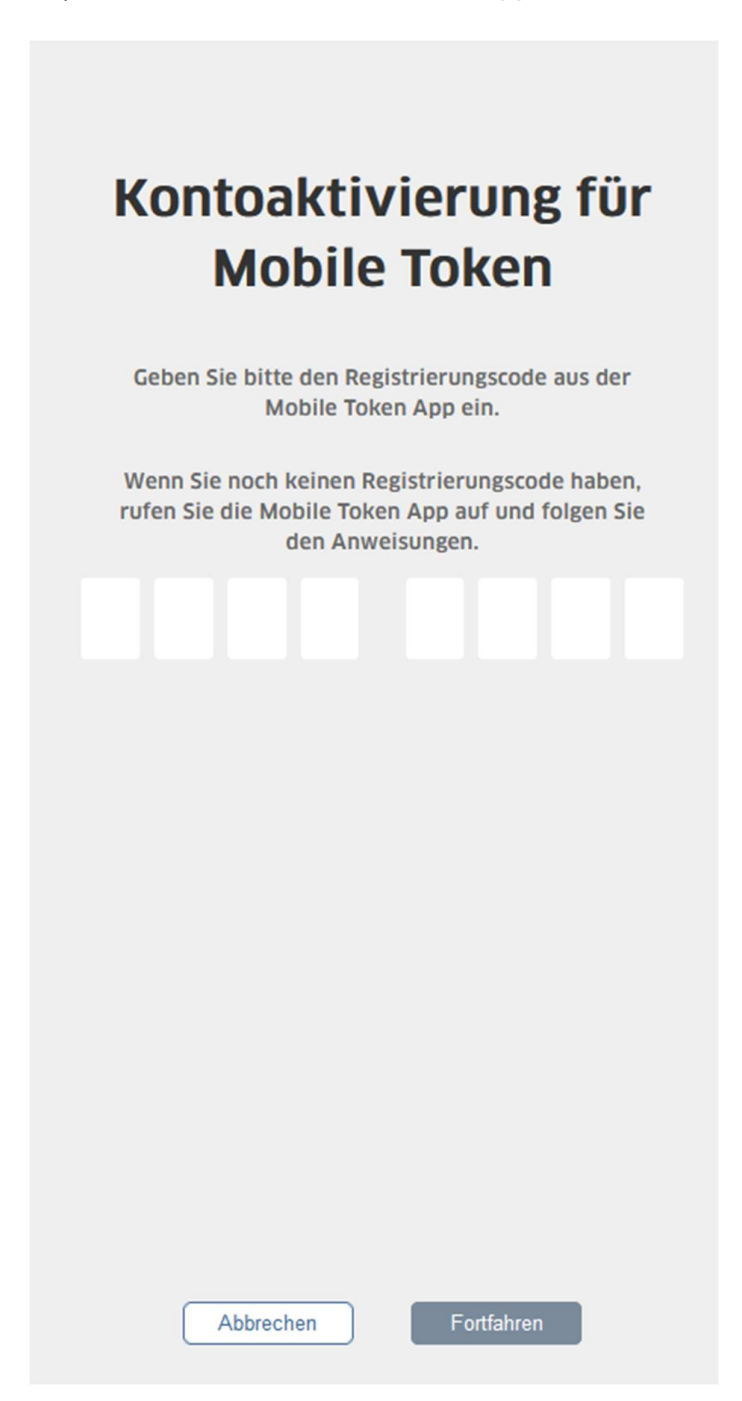

Landesbank Baden-Württemberg Am Hauptbahnhof 2 70173 Stuttgart www.LBBW.de EB-Helpline@LBBW.de Tel. 0711 127-46565

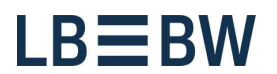

### ... und drucken den INI-Brief aus.

| Offnen von inilette                         | r.pdf X        |                                                                                                    |
|---------------------------------------------|----------------|----------------------------------------------------------------------------------------------------|
| nöchten folgende Datei öffnen:              |                | Kontoaktivierung für                                                                                                    |
| iniletter.pdf                               |                |                                                                                                    |
| Vom Typ: Portable Document Format (PD       | DF)            | Modile Token                                                                                                    |
| Von: https://test.lbbw-corporates.de        |                |                                                                                                    |
| soll Firefox mit dieser Datei verfahr       | en?            |                                                                                                    |
| Öffnen mit Firefox                          |                | reportert. Druckep Sie diesen bitte aus                                                                                                |
| Öffnen mit Adobe Acrobat Reader DC          | C (Standard) V | unterschreihen das Dokument und senden es an                                                                                           |
| Datei speichern                             |                | Ibre Bank oder an Ibren Administrator                                                                                                  |
| -<br>Für Dataion diason Tuns immer diaso Ak | tion ausführen |                                                                                                    |
| FUI Datelet uleses Typs ittitlet ulese Ak   |                |                                                                                                    |
|                                             |                | Ihr Benutzerkonto wird dann freigeschaltet, und                                                                                        |
| _ cui baceri deses riyos inimei diese Ak    | OK Abbrechen   | Ihr Benutzerkonto wird dann freigeschaltet, und<br>Sie können sich in MULTIVERSA IFP anmelden.                                         |
|                                             | OK Abbrechen   | Ihr Benutzerkonto wird dann freigeschaltet, und<br>Sie können sich in MULTIVERSA IFP anmelden.<br>Initialisierungbrief herunterladen 🗄 |
| _ Cur varden weses typs miller wese AA      | OK Abbrechen   | Ihr Benutzerkonto wird dann freigeschaltet, und<br>Sie können sich in MULTIVERSA IFP anmelden.<br>Initialisierungbrief herunterladen 🛓 |
| En Dateer deser Hypaninner dese Ak          | OK Abbrechen   | Ihr Benutzerkonto wird dann freigeschaltet, un<br>Sie können sich in MULTIVERSA IFP anmelden.                                          |

www.LBBW.de EB-Helpline@LBBW.de Tel. 0711 127-46565

11) Klicken Sie abschließend im LBBW Token auf Fertigstellen.

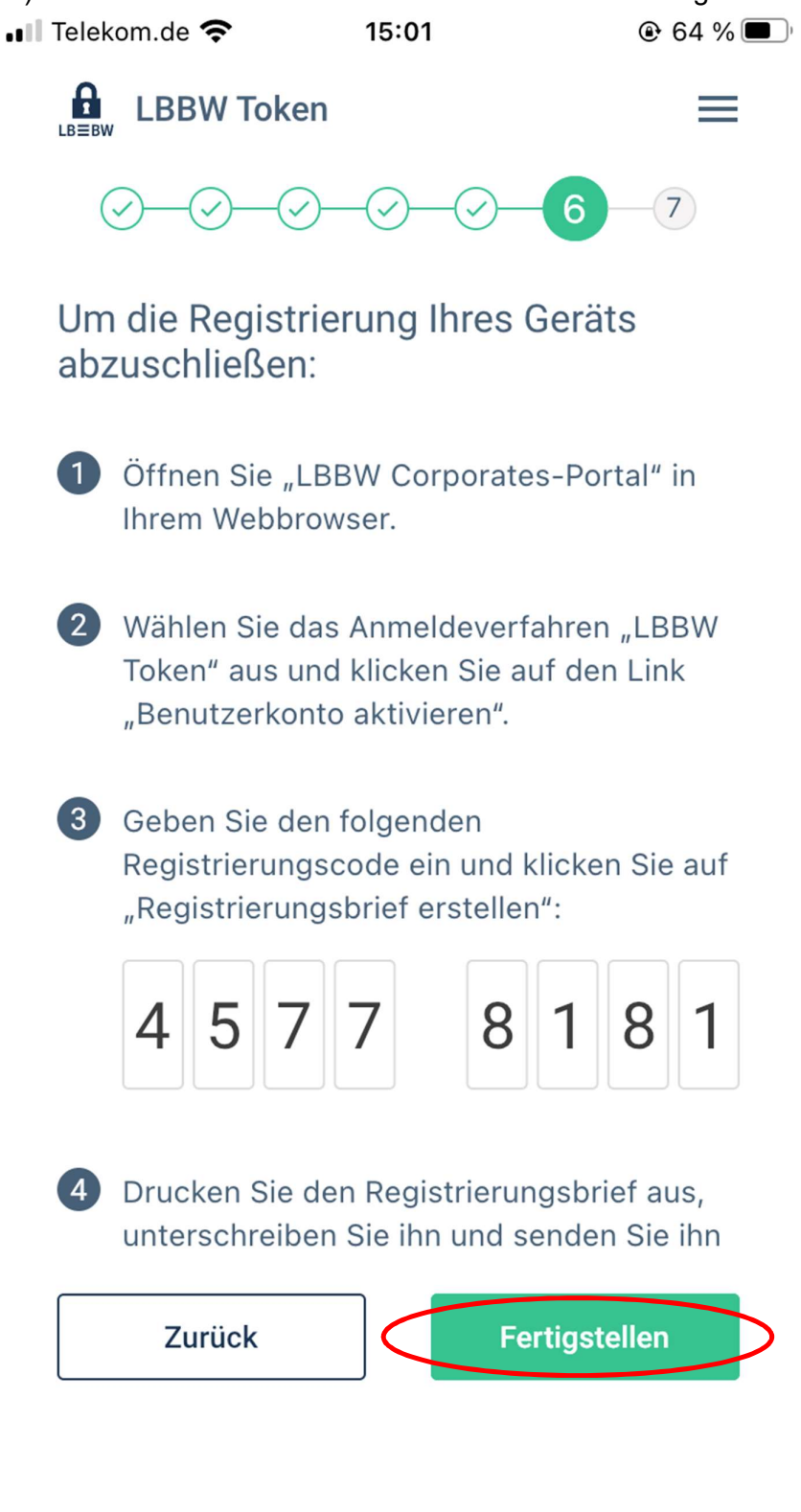

Landesbank Baden-Württemberg Am Hauptbahnhof 2 70173 Stuttgart www.LBBW.de EB-Helpline@LBBW.de Tel. 0711 127-46565

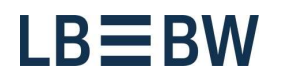

12) Unterschreiben Sie den INI-Brief und schicken ihn an die im Anschreiben genannte Adresse (Mail: Electronic-Banking@LBBW.de, Fax: 0711 127-6696763).

13) Nach Freischaltung durch die Landesbank Baden-Württemberg können Sie sich im Corporates-Portal anmelden.

Sollte es beim beschriebenen Ablauf zu Problemen kommen, prüfen Sie bitte folgende Punkte:

- Ist der Browser aktuell? Benötigt wird der Internet Explorer, Edge, Firefox oder Google Chrome in der jeweils aktuellsten Version
  Wird die Seite LBBW-Corporates.de geblockt? Die Seite muss ggf. in
- Browser/Firewall/Proxy-Server freigegeben sein
- Wird der INI-Brief nicht angezeigt? Bitte fügen Sie bei den Popup-Einstellungen die Adresse LBBW-Corporates de als Ausnahme hinzu und wählen Sie "INI-Brief erneut ausdrucken".

www.LBBW.de EB-Helpline@LBBW.de Tel. 0711 127-46565